Introduction to Pawfit Thank you for using Pawfit 2 – the innovative and smart pet location and activity tracking system. Here you will find a system overview and a step-by-step user manual to help you get started on using **Family Petcare!** 

Family Petcare lets you invite family members and friends to help look after your pet by being able to:

- Check your pet's current and past locations.
- Track their activity.
- Turn location modes on/off.
- Receive alerts.

#### Step 1

Please ensure that your friend/family member has downloaded the Pawfit App. They may download the app via the App store or Google Play store.

Please also ensure that they have registered their own Pawfit Account.

# Step 2

Once they have created their account, they will receive this message. Please ensure that they select **'Look after others' pet'.** This will automatically take them to the scan page whereby they can scan your pet's QR code. Your pet's QR code is located next to your pet's name via the Profile Page.

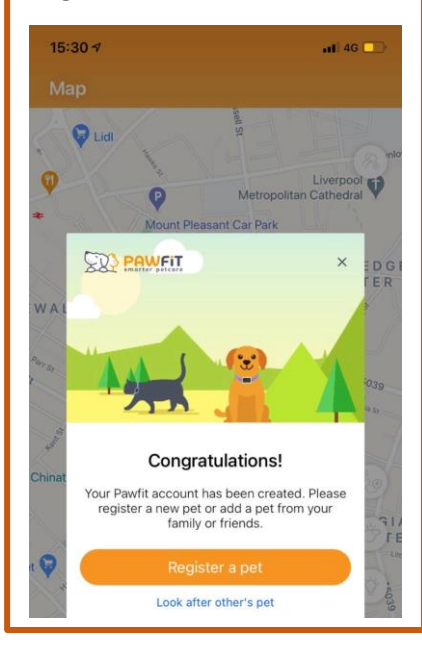

## Step 3

If your friend of family member has not already scanned your pet's QR code, please ask your family member or friend to navigate to the **profile screen** and scan your pet's QR code by tapping the **scan button** at the **top right corner.** 

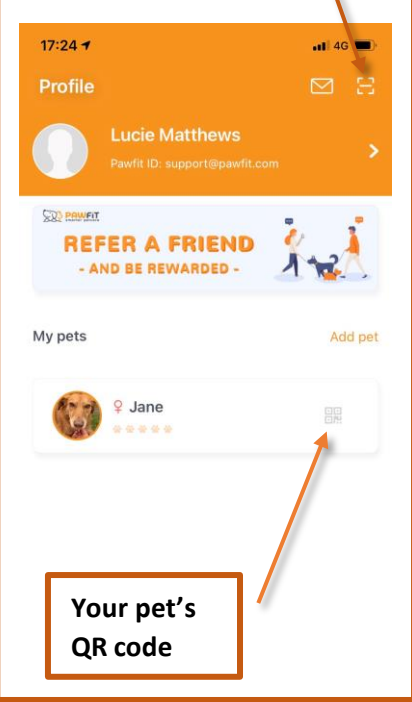

### Step 4

You will then receive the following notification/ invitation request. Please select **'Agree'.** 

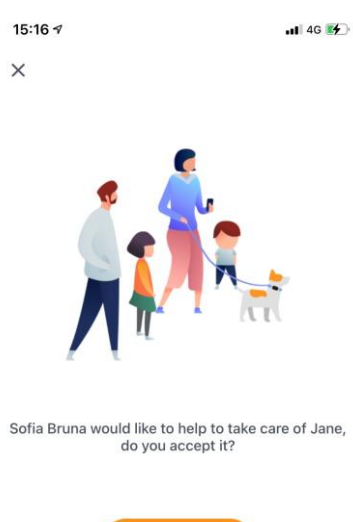

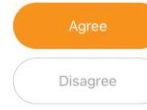

If you accept the request, he/she can track your pet's location and

activity, and receive alerts. Learn r

# smarter pe

#### Step 5 – Complete!

Once you approve the request, your pet will be added automatically to their Pawfit account. They can monitor and track your pet's activity and location as well as receiving alerts!

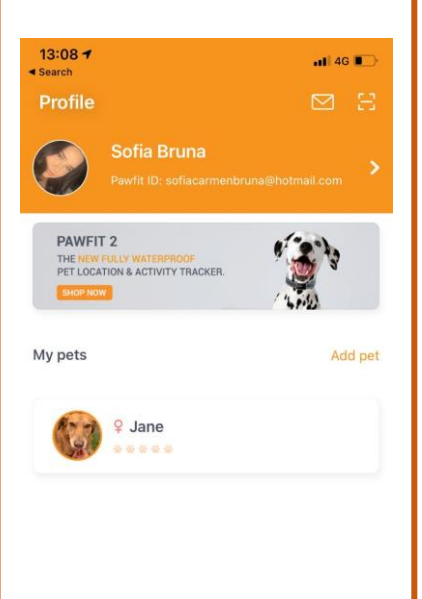

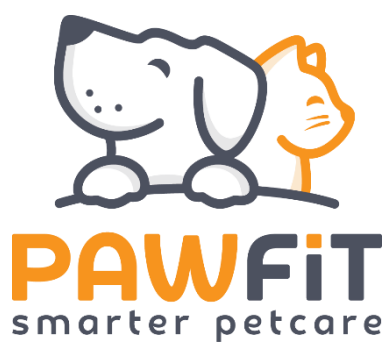